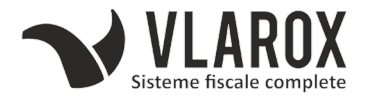

## **OPERARE AMEF DATECS - PLU**

#### **ON** – porneste aparatul si trimite la meniul principal.

#### REGIM VANZARI - ON - 1 - 0030 TOTAL -0.00

Din meniul principal se alege cu ajutorul sagetilor **VANZARI** (1) si se apasa **TOTAL**. Pe ecran apare: INTRODUCETI : **0030 TOTAL** – *PE ECRAN APARE 0.00* 

#### EFECTUARE A VANZARILOR

Se tasteaza nr. buc. **X** pret/bucata apoi **PRET**, cod produs, **PLU** apoi **STL** pentru verificare si **TOTAL** pentru a inchide bonul.

# SUMA - PRET - COD PRODUS - PLU - SUB - TOTAL

#### CORECTARI (Numai INAINTE DE A APASA TASTA TOTAL)

**C** – Corecteaza pana la apasarea tastei **PLU** – erorile de pe ecran

<u>ANULARE PRODUS</u> – Se selecteaza produsul pe care dorim sa-l stergem cu ajutorul sagetilor si se apasa tasta **ANULARE/CORECTIE** 

<u>ANULARE BON</u> – Se apasa tasta **SHIFT** si tasta **ANULARE/CORECTIE** dupa care se apasa tasta **3** si tasta **TOTAL** de doua ori

#### RAPORTUL PENTRU VERIFICARE ( X ) - ON - 2 - 0030 TOTAL - 1

Din meniul principal se alege cu ajutorul sagetilor **RAPOARTE X** (2) si se apasa **TOTAL.** Pe ecran apare: INTRODUCETI : **0030 TOTAL.** Se apasa **TOTAL.** 

Pentru departamente se selecteaza **DEPARTAMENTE** cu ajutorul sagetilor si se apasa **TOTAL**.

#### RAPORTUL ZILNIC ( Z ) - ON - 3 - 0030 TOTAL - 1 - TOTAL

Din meniul principal se alege cu ajutorul sagetilor **RAP.FISCALE** (3) si se apasa **TOTAL.** Pe ecran apare: INTRODUCETI : **0030 TOTAL.** Se apasa **1 – TOTAL.** 

#### OPRIRE APARAT - ON - O

Din meniul principal se selecteaza optiunea OPRIRE (0)

#### RAPORT LUNAR - ON - 3 - 0030 TOTAL - 4-2-2 - Di TOTAL-Df-TOTAL

Din meniul principal se alege cu ajutorul sagetilor **RAP.FISCALE** (3) si se apasa **TOTAL.** Pe ecran apare: INTRODUCETI : **0030 TOTAL** 

Din meniu se alege **MEMORIE FISCALA** (4) – RAPORT SUMAR (2) – DUPA DATA (2) Se introduce data de inceput a lunii si se apasa **TOTAL.**De exemplu:01052018 Se introduce data de sfarsit a lunii si se apasa **TOTAL.**De exemplu:31052018

0799 404 004 – Calin 0799 404 005 – Andrei 0752 698 219 – Vlad 0799 404 006 – Alex (Sighet)

## **OPERARE AMEF CUI - CARD**

#### Introducere COD FISCAL client pe bon

#### **INAINTE DE A INCEPE MARCAREA** se apasa tasta SHIFT si tasta BARCODE CIF

(Pentru AMEF Datecs WP-50 ce nu dispune de tasta SHIFT se tine apasat pe tasta "punct" - .3 secunde )

Se apasa **SUB TOTAL** Se introduce codul fiscal al clientului si se apasa **TOTAL** Se incepe marcarea produselor.

<u>Plata cu cardul</u>

Dupa marcarea produselor se apasa tasta CARD iar apoi tasta 1

# SUMA - PRET - COD PRODUS - PLU - SUB - CARD - 1

#### Plata cu tichet valoric ( BONURI DE MASA )

Inainte de TOTAL se apasa **SUB TOTAL** Se introduce suma incasata cu tichete Se apasa tasta **MP 1/ MP X** Se apasa tasta **TOTAL** pentru a inchide bonul, diferenta achitandu-se cu numerar.

Introducerea/scoaterea sumelor de bani din AMEF

Pentru introducerea sumelor in casa de marcat: -se introduce suma de la tastatura si se apasa tasta +% si TOTAL

Pentru scoaterea sumelor din casa de marcat: -se introduce suma de la tastatura si se apasa tasta -% si TOTAL

Discount procentual

A) Pentru tot bonul:
Inainte de TOTAL se apasa SUB TOTAL
Se introduce valoarea procentuala a discountului de la tastatura si se apasa tasta -%

B) Pentru un articol:

Dupa marcarea articolului droit se introduce valoarea discountului de la tastatura si se apasa tasta -%